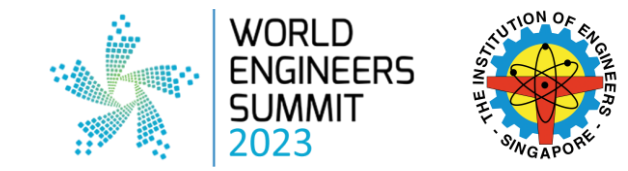

## EasyChair Guide for Paper Submission

World Engineers Summit (WES) 2023

## For Authors WITH existing EasyChair account

1. Login to your EasyChair account via <u>https://easychair.org/account/signin</u>

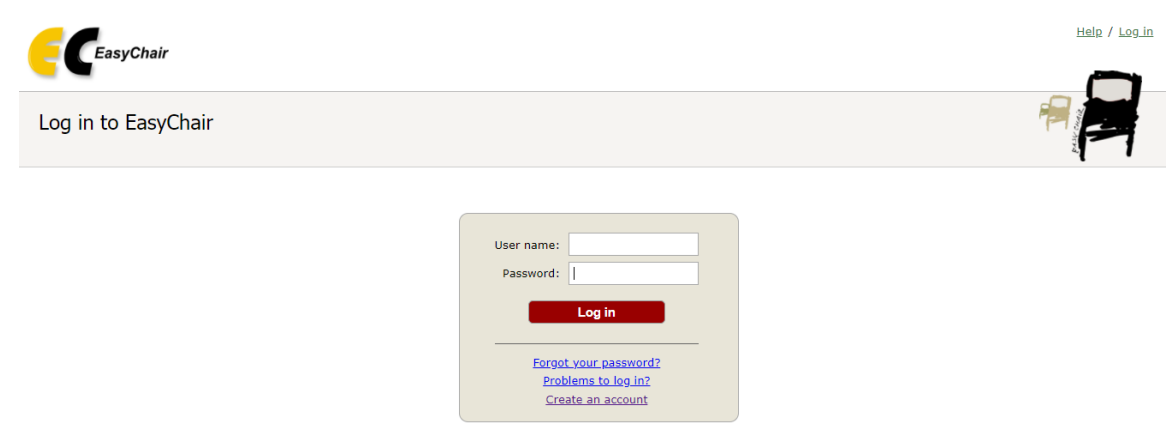

2. After successful login, click on the link below to access the submission page for WES 2023.

https://easychair.org/conferences/?conf=wes20230

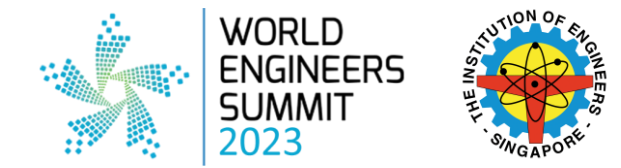

## For Authors WITHOUT existing EasyChair account

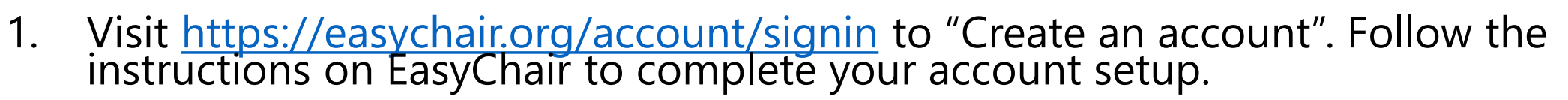

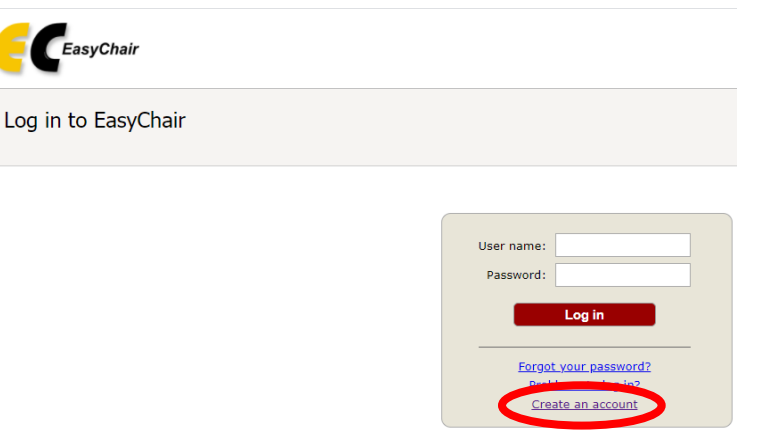

WORLD ENGINEERS

- 2. After successful creation of your EasyChair account, login to your account via <u>https://easychair.org/account/signin</u>
- Upon successful login to your EasyChair account, click on the link below to access the submission page for WES 2023. <u>https://easychair.org/conferences/?conf=wes20230</u>

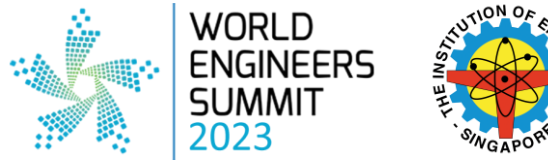

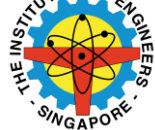

**1.** Authors will be directed to this page after login and clicking on https://easychair.org/conferences/?conf=wes2 0230

**2.** Please click on "make a new submission".

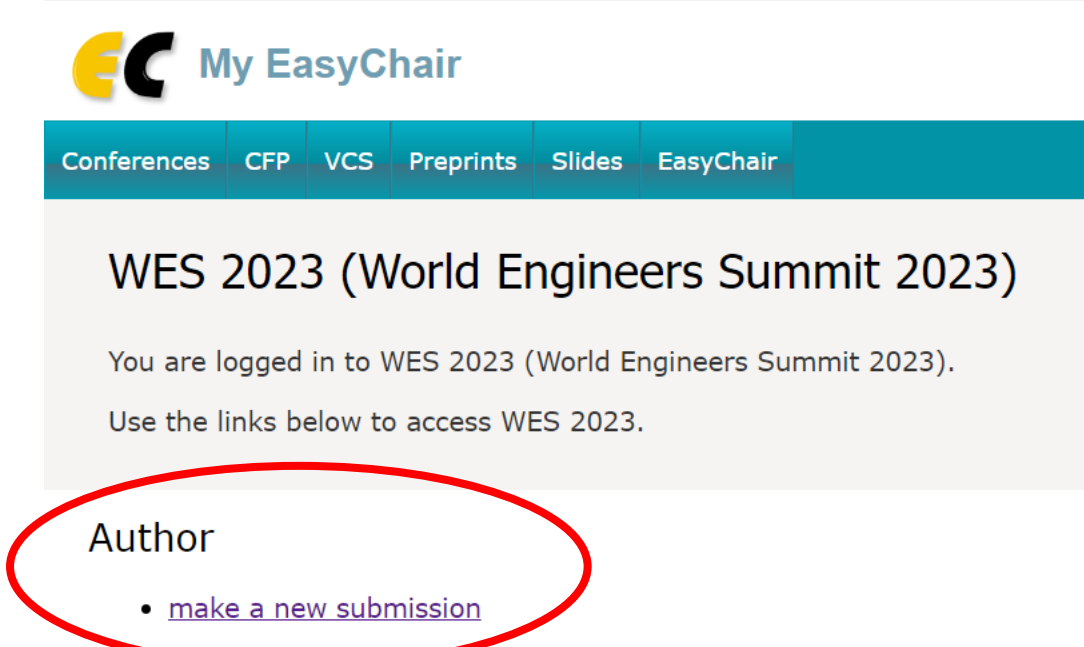

#### **3.** Select the track that is relevant to your abstract submission and click "Continue".

| Su | bmissions | Reviews      | Status                                 | РС      | Events     | Email    | Administration    | Premium     | Conference | News | EasyChair |  |
|----|-----------|--------------|----------------------------------------|---------|------------|----------|-------------------|-------------|------------|------|-----------|--|
|    | Select    | : a Tra      | ck                                     |         |            |          |                   |             |            |      |           |  |
| ſ  | Please se | elect the tr | rack relev                             | ant f   | or your s  | ubmissi  | on and click "Cor | ntinue".    |            |      |           |  |
|    |           | 0 s          | Sustainabi                             | ility T | Through T  | echnolo  | gy                |             |            |      |           |  |
|    |           | <u></u> е    | Building a                             | Resi    | lient Futu | re Agaiı | nst Climate Chan  | ge          |            |      |           |  |
| T  | Track:    | • O F        | O Future of Industry Sustainability    |         |            |          |                   |             |            |      |           |  |
|    |           | 0 5          | O Smart and Sustainable Urban Mobility |         |            |          |                   |             |            |      |           |  |
|    |           | ○ A          | Greener                                |         |            |          |                   |             |            |      |           |  |
|    |           | () p         | edagogy                                | and     | Educatior  | al Tech  | nology in Engine  | ering Educa | ation      |      |           |  |
|    |           |              |                                        |         | Con        | tinue    |                   |             |            |      |           |  |

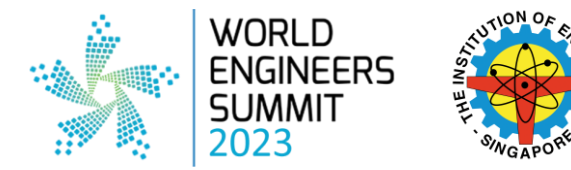

#### 4. Please complete all authors' details for your submission.

(You may add on more authors' information if there are more than three authors)

Submissions Reviews Status PC Events Email Administration Premium Conference News EasyChair

New Submission for WES 2023 (Smart and Sustainable Urban Mobility)

Follow the instructions, step by step, and then use the "Submit" button at the bottom of the form. The required fields are marked by \*.

#### Author Information

For each author please fill out the form below. Some items on the form are explained here:

- Email address will only be used for communication with the authors. It will not appear in public Web pages of this conference. The email address can be omitted for not corresponding authors. These authors will also have no access to the submission page.
- Web page can be used on the conference Web pages, for example, for making the program. It should be a Web page of the author, not the Web page of her or his organization.
- Each author marked as a corresponding author will receive email messages from the system about this submission. There must be at least one corresponding author.

| Author 1 (click here to add yourself) (click here to add an associate) |        |  |  |  |  |  |  |
|------------------------------------------------------------------------|--------|--|--|--|--|--|--|
| First name <sup>†</sup> : *                                            |        |  |  |  |  |  |  |
| Last name: *                                                           |        |  |  |  |  |  |  |
| Email: *                                                               |        |  |  |  |  |  |  |
| Country/region: *                                                      | ~      |  |  |  |  |  |  |
| Affiliation: *                                                         |        |  |  |  |  |  |  |
| Web page:                                                              |        |  |  |  |  |  |  |
| <b>C</b> corresponding                                                 | author |  |  |  |  |  |  |

#### Click here to add more authors

<sup>†</sup> Note: leave first name blank if there is no first name. If you are not sure how to divide a name into the first and last name, <u>read</u> the <u>Help article about names</u>.

#### Title and Abstract

The title and the abstract should be entered as plain text, they should not contain HTML elements.

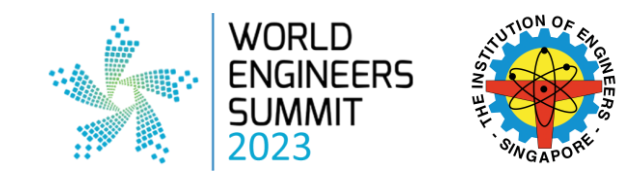

| Title: *    |    | _ |
|-------------|----|---|
|             |    |   |
|             |    |   |
|             |    |   |
|             |    |   |
| Abstract: * |    |   |
|             |    |   |
|             |    |   |
|             |    |   |
|             | // |   |

## **5.** Fill in your Title and Abstract (between 200 – 250 words)

# Files Paper. Upload your paper. The paper must be in PDF format (file extension .pdf) Choose File No file chosen

#### Ready?

If you filled out the form, press the 'Submit' button below. Do not press the button twice: uploading may take time!

#### Submit

**6**. If you would like to submit your paper together with the abstract, please use font <u>*Times New*</u> <u>*Roman, font size 12*</u> and save the file in <u>*PDF*</u> format.

**7**. Upload your paper in PDF format, if any, and click **Submit** to complete your submission.